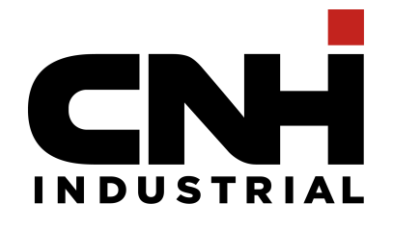

### Andromeda Add-In installation How to request – Internal User Only (external user should request to their company to install the add in)

1st October 2021

Contains confidential proprietary and trade secrets information of CNH Industrial. Any use of this work without express written consent is strictly prohibited.

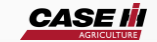

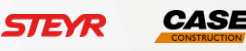

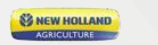

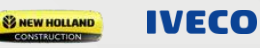

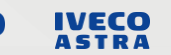

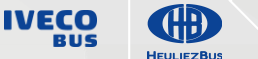

RUS

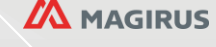

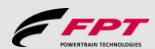

## Internal user ONLY / All Regional contact

| Region EMEA       Open a request in BPM:       https://bpmworkflow.cnhind.com/ProcessPortal/dashboards       /SYSRP2/RESPONSIVE_WORK       Add In Version: currently is Andromeda Add-In V2 - 2.2.114 (1.1.15 for FPT) | Region NAFTA<br>Open a request in BPM:<br>https://bpmworkflow.cnh<br>SYSRP2/RESPONSIVE<br>Used ID (i.e. lvecoeurop<br>PC Name (i.e. LT106102                      | SW install & System Access<br>ind.com/ProcessPortal/dashboards/<br>WORK<br>pe\to4my)<br>28) |  |
|----------------------------------------------------------------------------------------------------|----------------------------------------------------------------------------------------------------|---------------------------------------------------------------------------------------------|--|
| From slide 4 you can find <i>how to do it</i>                                                                                                    | (1.1.15 for FPT)                                                                                                    | iy is Andromeda Add-in V2 - 2.2.114                                                         |  |
|                                                                                                    | Region LATAM:                                                                                                    |                                                                                             |  |
| Region AMEA and ANZ                                                                                                    | Contact the service desl                                                                                                    | k by phone                                                                                  |  |
| Contact the service desk by email:                                                                                                    | Language                                                                                                    | Telephone Number                                                                            |  |
| apacictservicedesk@cnhind.com                                                                                                    | Brazilian Portuguese                                                                                                    | +55 31 2104 3333                                                                            |  |
| Used ID (i.e. lvecoeurope∖to4my)<br>PC Name (i.e. LT1061028)                                                                                                    | Spanish                                                                                                    | Internal: 160 4848<br>External: +54 0351450 4848                                            |  |
| Add In Version: currently is Andromeda Add-In V2 - 2.2.114 (1.1.15 for FPT)                                                                                                    | Used ID (i.e. lvecoeurope\to4my)<br>PC Name (see ppt attached - i.e. LT1061028)<br>Add In Version: currently is Andromeda Add-In V2 - 2.2.114<br>(1.1.15 for FPT) |                                                                                             |  |

1

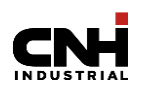

## HOW to find the PC name and domain

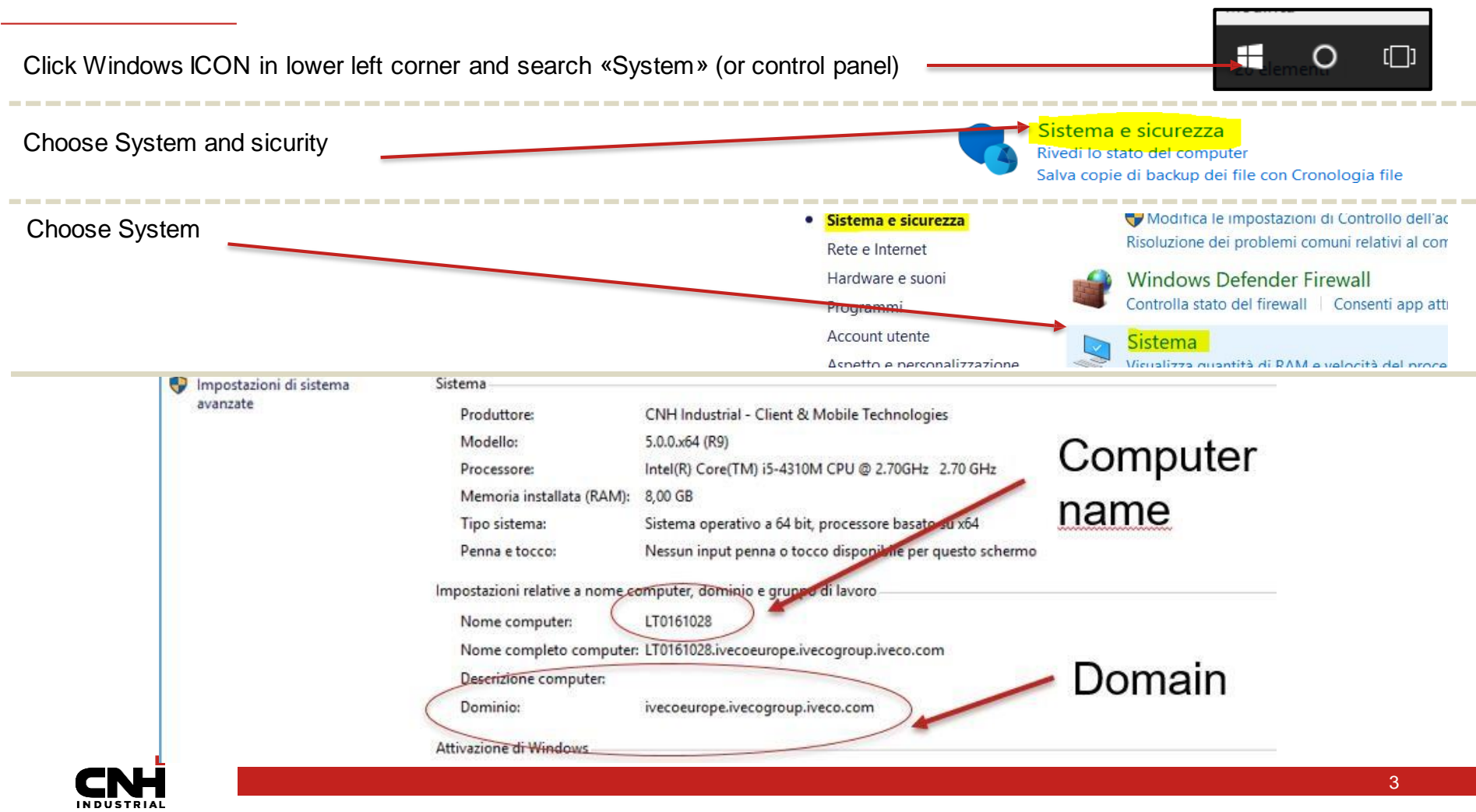

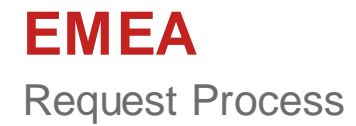

# EMEA – How to do it Add In request

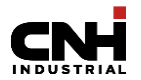

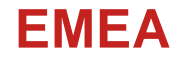

1

https://bpmworkflow.cnhind.com/

Access the BPM Portal

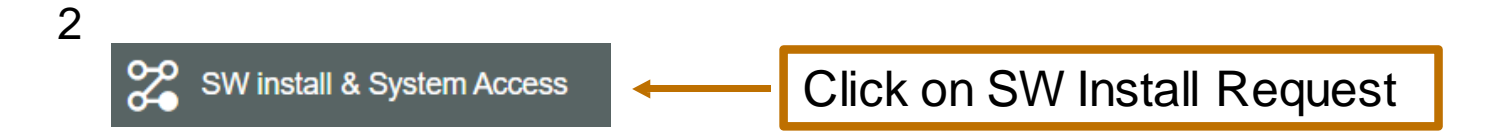

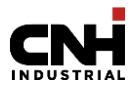

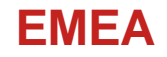

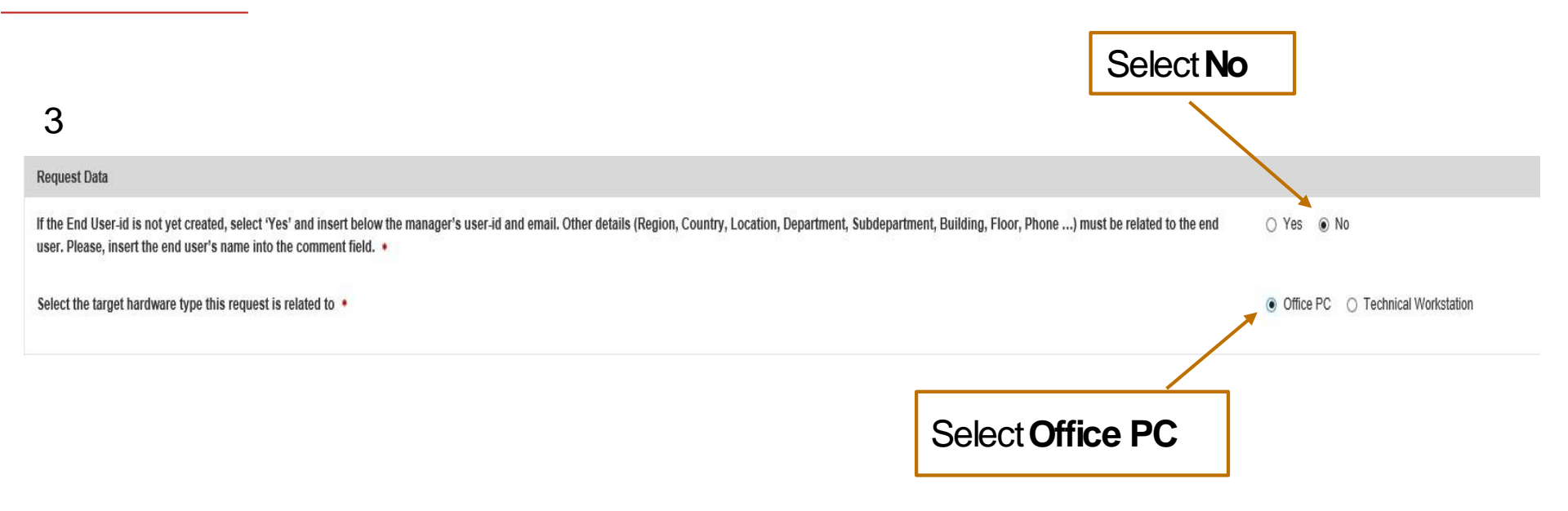

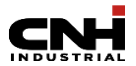

### **EMEA**

4

5

| Search End User • | BPD004_CREATEREQUEST01 |   | Click here to load | d the End User details |
|-------------------|------------------------|---|--------------------|------------------------|
| UserID            | BPD004_CREATEREQUEST01 |   |                    |                        |
| User First Name   | CreateRequest01        |   | User Last Name     | Test User              |
| Email •           | devreplytest@gmail.com |   |                    |                        |
| Region •          | EMEA                   | ٠ | Country .          | Select                 |
| Location •        | Select                 | ٠ | Address -          |                        |
| Department •      |                        |   | Subdepartment •    |                        |
| Building •        |                        |   | Floor •            |                        |

Add end user's UserID Select Country, Location and the mandatory fields (\*)

| End User's Manage | r - for approval step |                                                                                    |
|-------------------|-----------------------|------------------------------------------------------------------------------------|
| Manager ID *      | Q                     | If stricly necessary, the approver can be changed searching a different Manager ID |
|                   |                       | Continue Delete                                                                    |

Check if the Manager UserID is correct, otherwise **If strictly necessary the approver can be changed by searching a different Manager ID** 

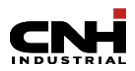

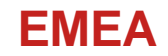

| ≡              |                                                     |             | Step: Crea       | te New Request  | :                 |
|----------------|-----------------------------------------------------|-------------|------------------|-----------------|-------------------|
|                |                                                     | 1 User Data | 2 Operation Type | 3 Hw & Software | Complete & Submit |
| Operation Type |                                                     |             |                  |                 |                   |
| Request Type * | Select<br>Software Installation<br>Software Removal |             |                  |                 |                   |

6

### Select "Software Installation" or "Software Removal"

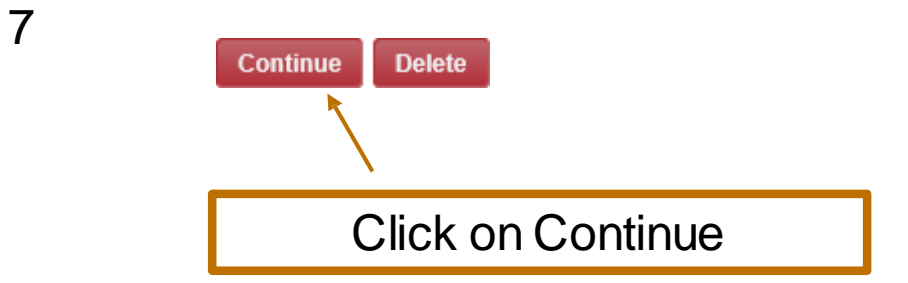

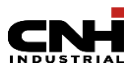

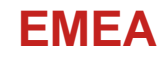

| ≡                | Step: Create New Request                                         |
|------------------|------------------------------------------------------------------|
|                  | 1 User Data 2 Operation Type 3 Hw & Software 4 Complete & Submit |
| Current Hardware |                                                                  |
| Computer Name *  | Search Hardware                                                  |
| Asset *          | Select Start> Computer> RightClick<br>> Properties               |

Use this command only if you have already requested via BPM a Software Installation on your current Pc.

For the first request: Add your Computer Name and Asset without clicking on "Search Hardware".

How to find your Computer Name : Right Click on Start  $\rightarrow$  select System

Displays the instructions in previous slide «how to find a PC name and domain»

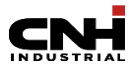

| Soft | ware Selection                                                |                  |                |   |
|------|---------------------------------------------------------------|------------------|----------------|---|
| SI   | how Selected                                                  |                  | Search: solidw |   |
|      | Software Name                                                 | Software Version |                | • |
|      | SolidWorks - Dassault Systèmes                                |                  |                |   |
| Show | Showing 1 to 1 of 1 entries (filtered from 205 total entries) |                  |                |   |

#### Select the software that needs to be installed from the list

| Other Software Selection                      |          |          |          |
|-----------------------------------------------|----------|----------|----------|
|                                               |          |          |          |
| Software Name                                 | Comments |          | Remove   |
| No data available in table                    |          |          |          |
|                                               | +        |          |          |
|                                               |          |          |          |
|                                               |          | Continue | ete Back |
| a second the second transfer section the list |          |          |          |

In case the software is not in the list, **add it in the Other** Software Selection

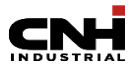

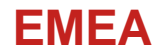

|                |                        | User Data Operation Type                                                      | 🛛 Hw & Software 📃 🖪                                         | Complete & Submit         |                    |
|----------------|------------------------|-------------------------------------------------------------------------------|-------------------------------------------------------------|---------------------------|--------------------|
| Requester Data |                        |                                                                               |                                                             |                           |                    |
| Requester ID   | BPD004_CREATEREQUEST01 |                                                                               | Requester Name                                              | CreateRequest01 Test User |                    |
| Comments       |                        |                                                                               |                                                             |                           |                    |
|                |                        |                                                                               |                                                             |                           |                    |
|                |                        |                                                                               |                                                             |                           | đ                  |
|                |                        | Add your comments h<br><b>End User user-id</b> is n<br>to insert here the End | ere. Remind tha<br>ot yet available<br>User <b>fullname</b> | at id the<br>, you have   | Submit Delete Back |

10 Add any necessary comments and Submit the BPM.

If you need further support on how to submit a SW request on BPM, please to contact EMEAICT Service Desk:

https://my.cnhindustrial.portal/en/Work/ICTServices/Pages/ICTCustomerServiceDesk.aspx

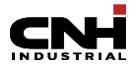